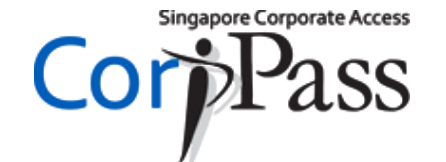

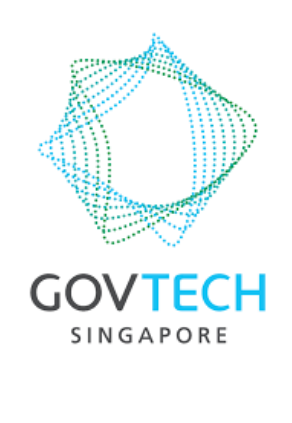

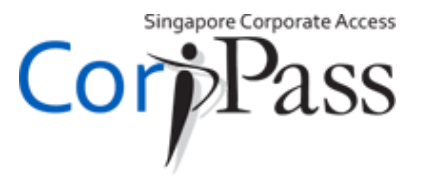

#### This guide is for you if...

- 1. You are a foreigner (no <u>SingPass</u>)
- 2. Your CorpPass Administrator or Sub-Administrator has created a CorpPass account for you

#### Let's get started!

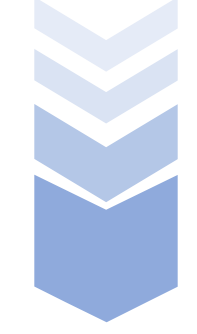

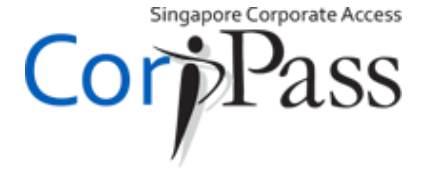

#### Activate Account

02

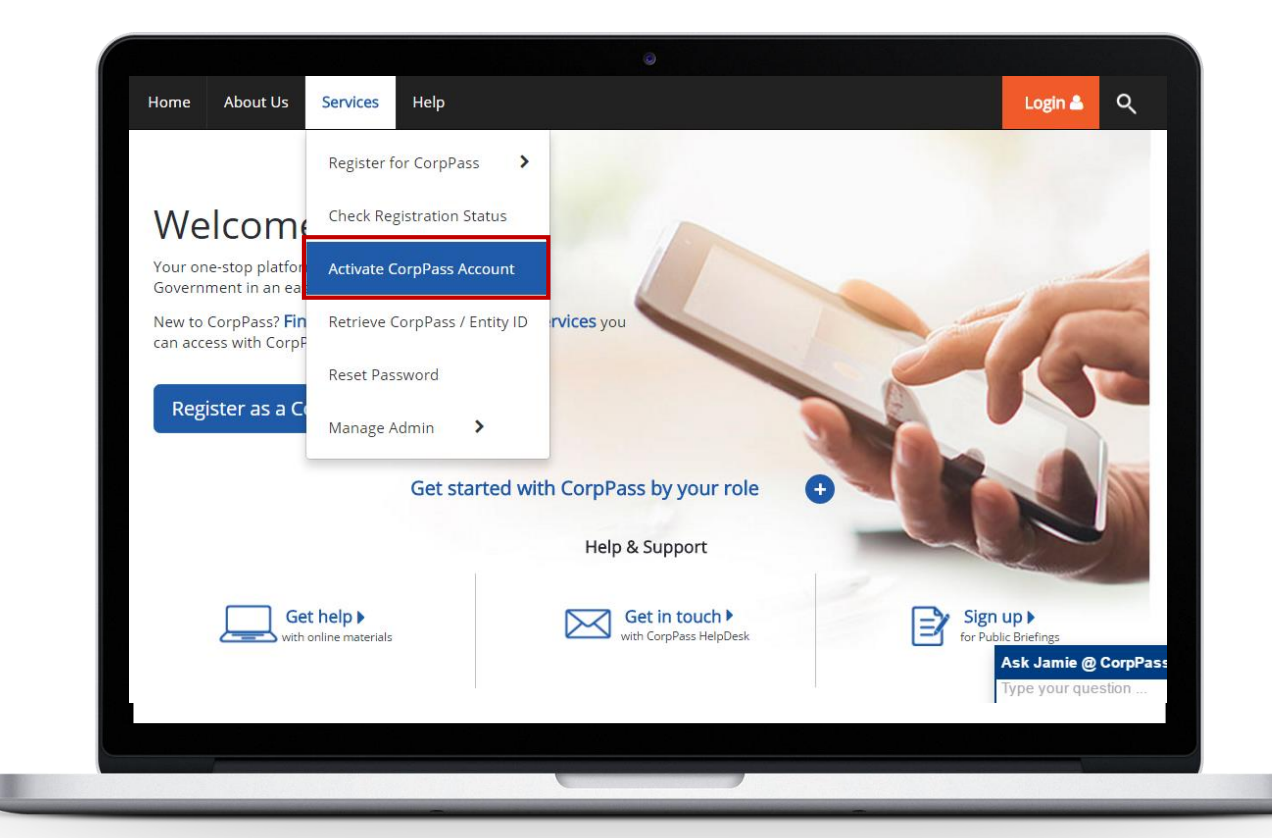

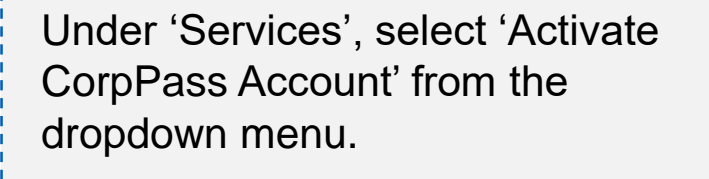

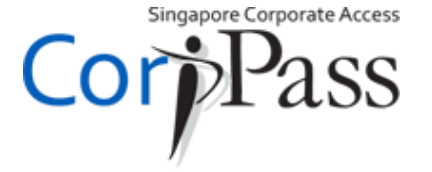

#### Activate Account

02

01

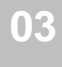

| Activate CorpPass Accou                                                    | Int                   |           |
|----------------------------------------------------------------------------|-----------------------|-----------|
| 1 • • • • 2<br>Enter Set Up                                                |                       |           |
| Details Log in Details<br>Activate using:                                  |                       | A         |
| denotes mandatory fields                                                   |                       | pa        |
| Referenc                                                                   |                       | yc        |
| Please type the verification<br>Option A (Code is case-in:<br>and excludes | n code∗ 7 1 e 2 3 4 O | <u>"E</u> |
| •                                                                          |                       |           |
|                                                                            | Cancel Next           |           |
|                                                                            |                       |           |
|                                                                            |                       |           |
|                                                                            |                       | <br>L     |

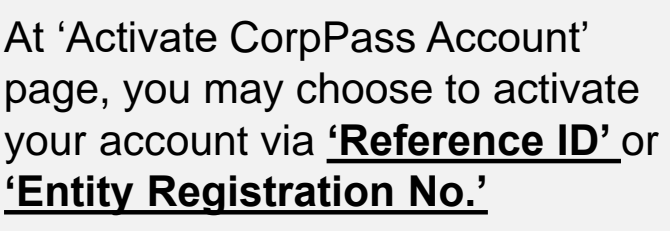

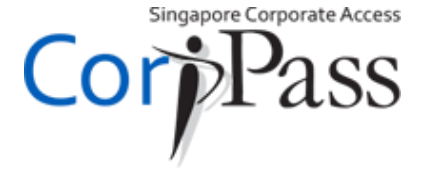

### **Activate Account**

02

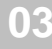

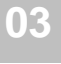

| Ho        | ne Abo                    | out Us               | Services                   | Help                                     |             | Login 🚢 | Q |
|-----------|---------------------------|----------------------|----------------------------|------------------------------------------|-------------|---------|---|
| Но        | me / Acti                 | vate Corp            | Pass Accou                 | nt                                       |             |         | _ |
| Ac        | tivate (                  | CorpPa               | ass Acco                   | ount                                     |             |         |   |
| 0         | )                         | • 2                  |                            |                                          |             |         |   |
| Act       | ails<br>vate using:       | Log In D             | letails                    |                                          |             |         |   |
| do        | Reference I<br>notes mane | De ten<br>latory fie | itity Registra<br>Ids      | ation No                                 |             |         |   |
|           |                           |                      | Refere                     | nce ID*                                  |             |         |   |
| l<br>Opti | on A                      | ase type t           | Code is case)<br>and exclu | ion code*<br>-insensitive<br>des spaces) | 71e234 O    |         |   |
|           |                           |                      |                            |                                          |             |         |   |
|           |                           |                      |                            |                                          | Cancel Next |         |   |
|           |                           |                      |                            |                                          |             |         |   |
|           |                           |                      |                            |                                          |             |         |   |
|           |                           |                      |                            |                                          |             |         |   |

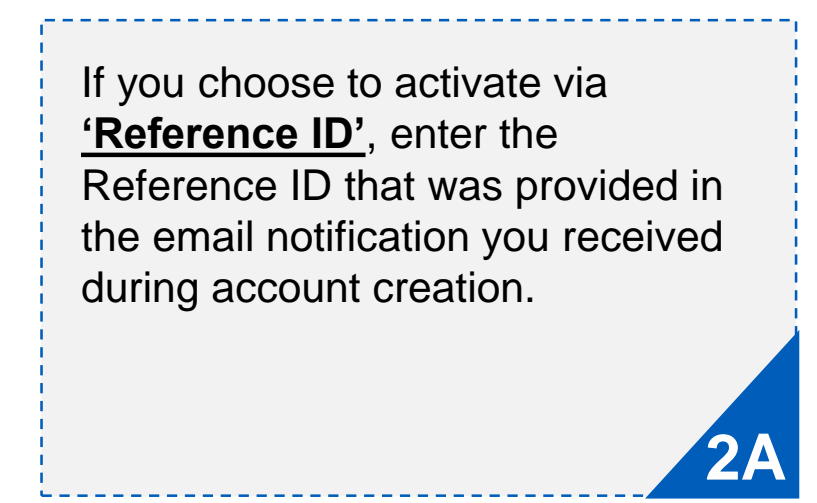

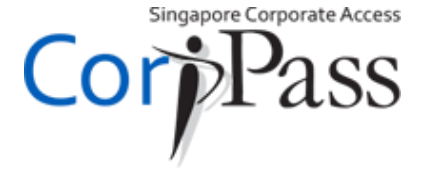

#### Activate Account

02

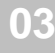

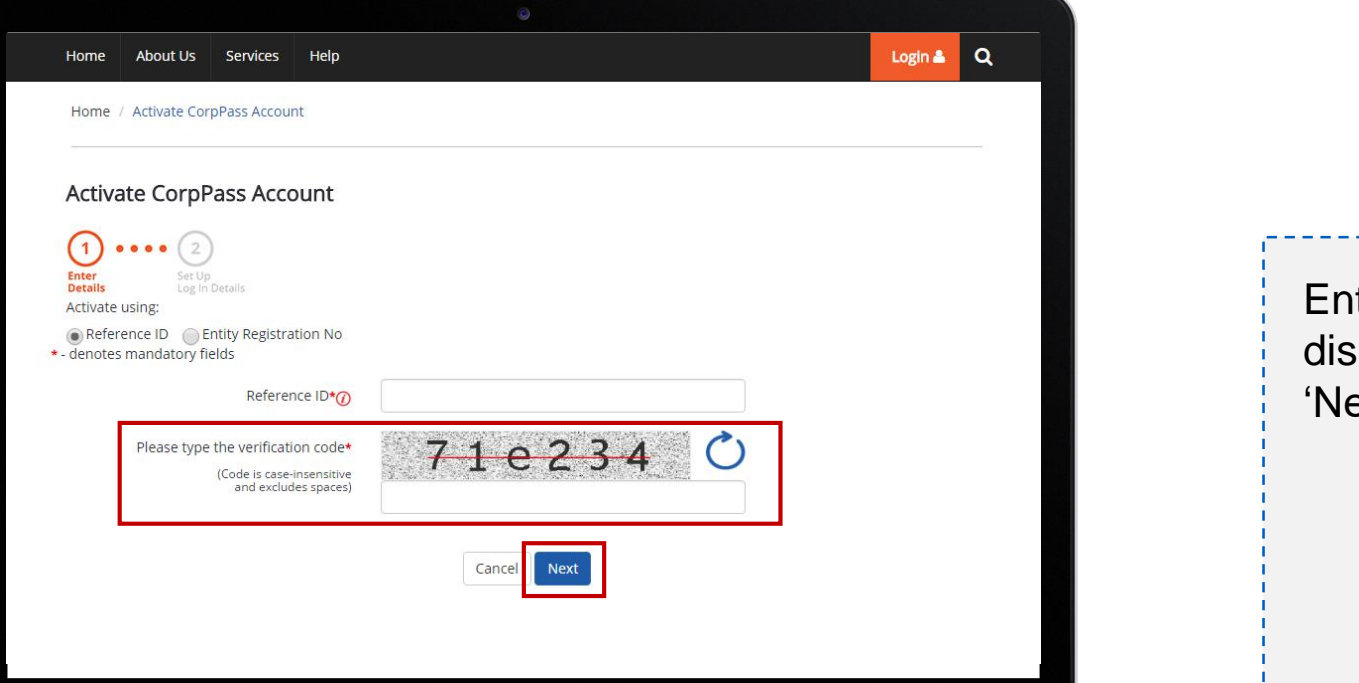

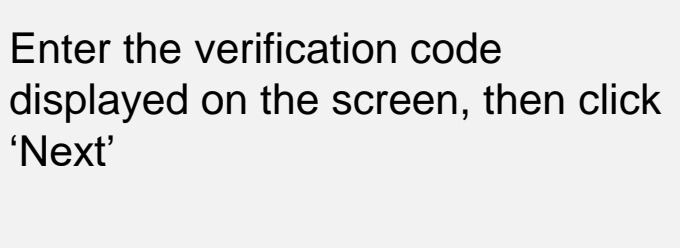

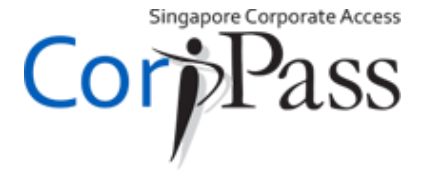

### Activate Account

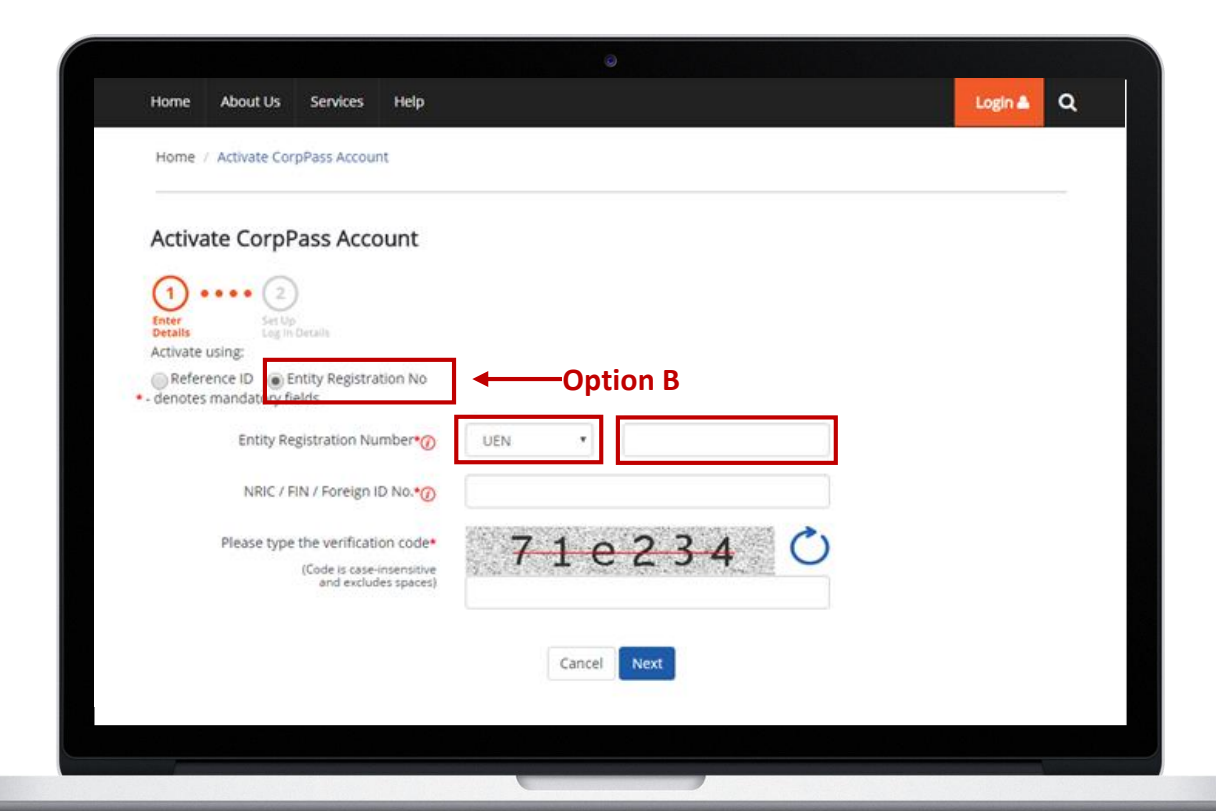

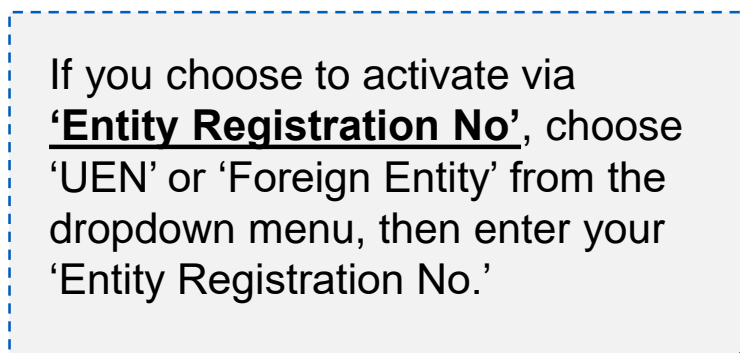

B

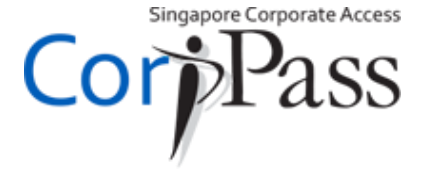

#### Activate Account

02 03

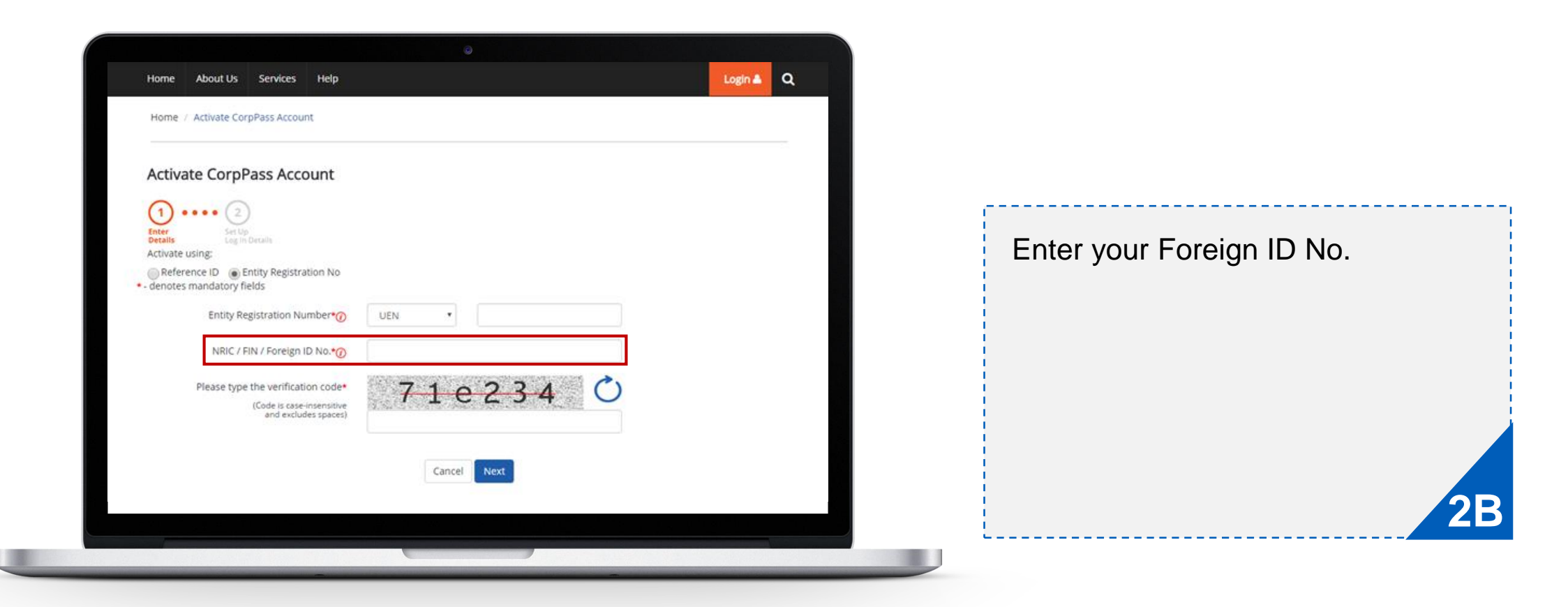

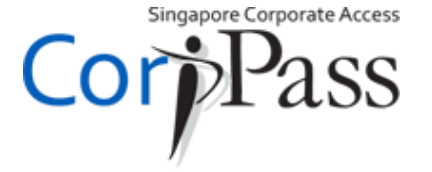

#### Activate Account

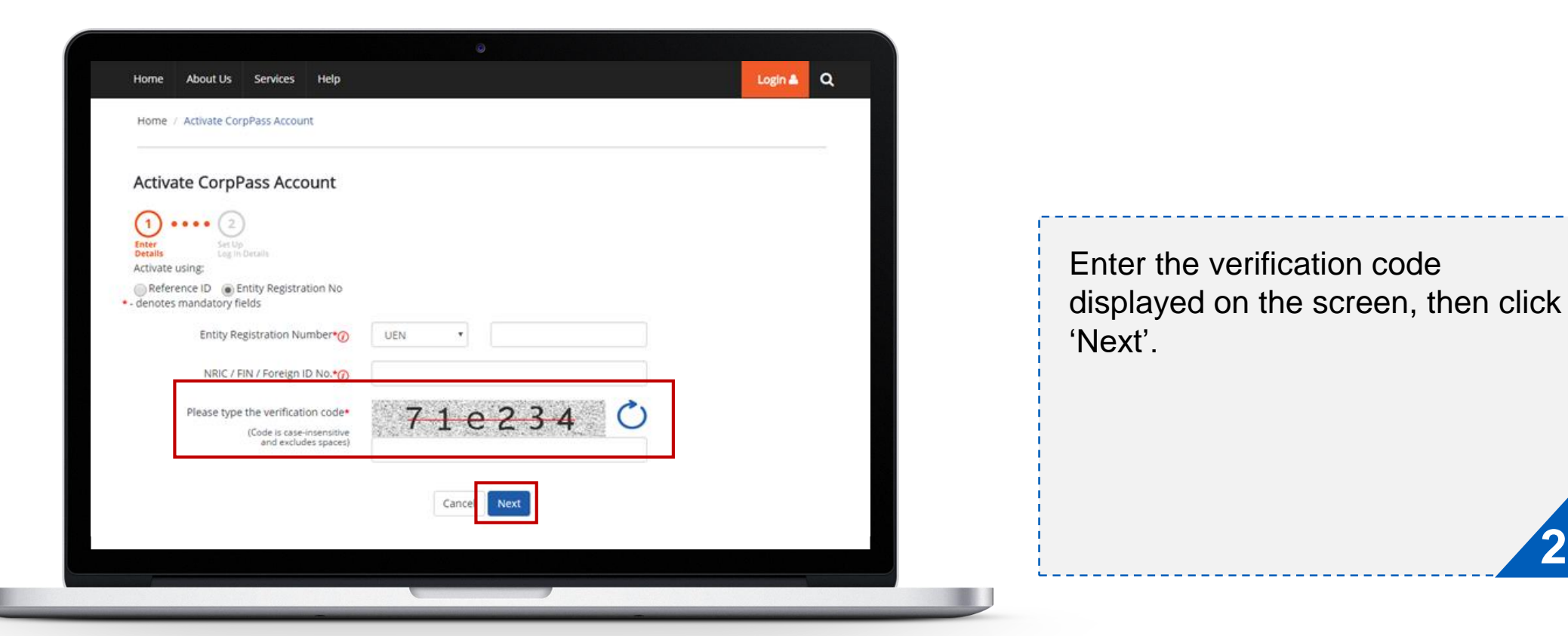

B

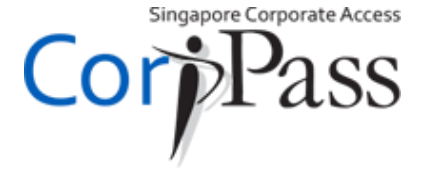

### Activate Account

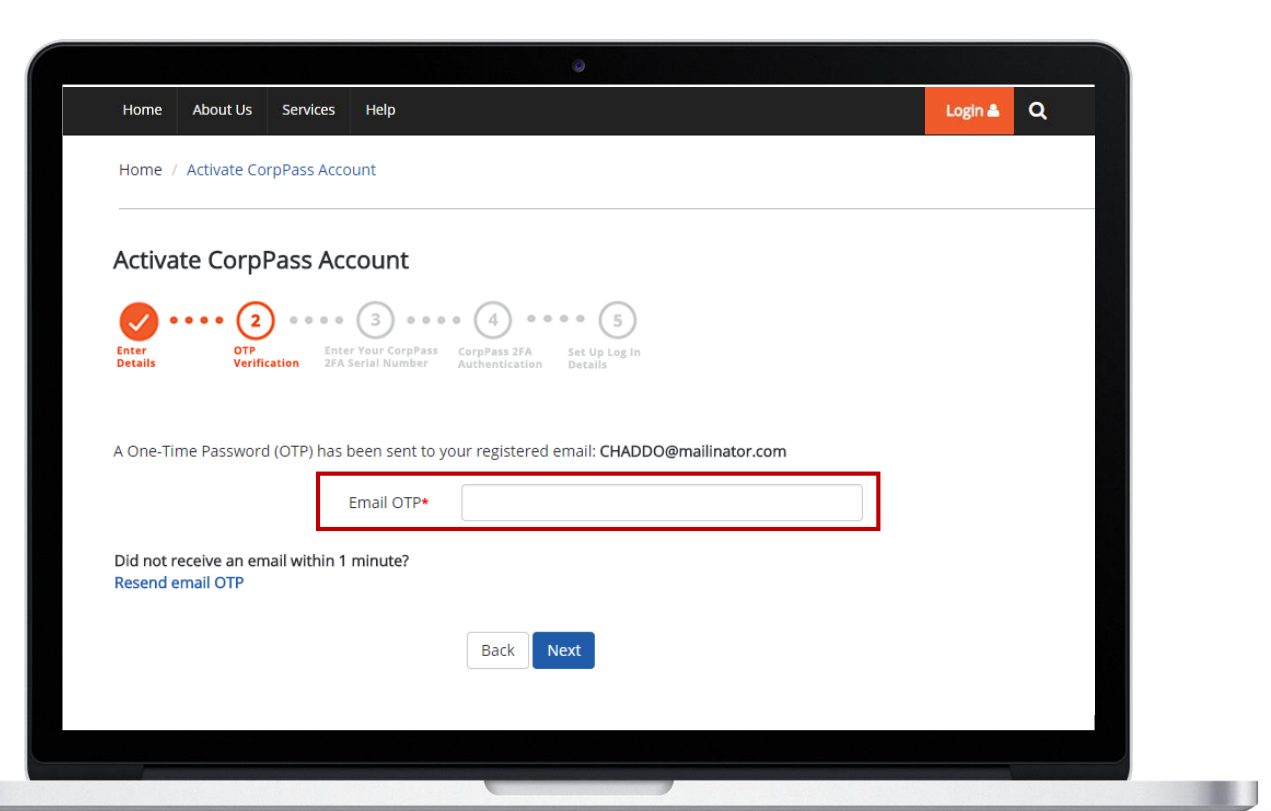

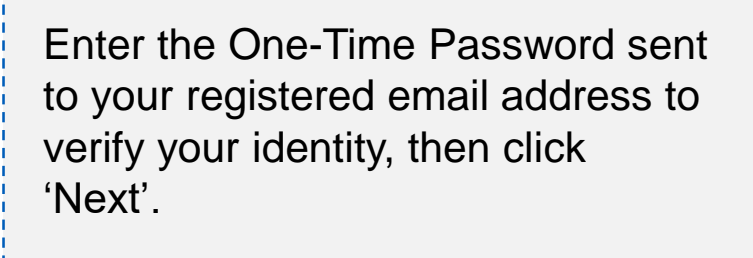

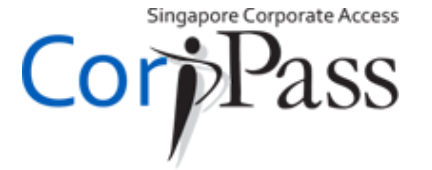

# Link CorpPass 2FA

02

01

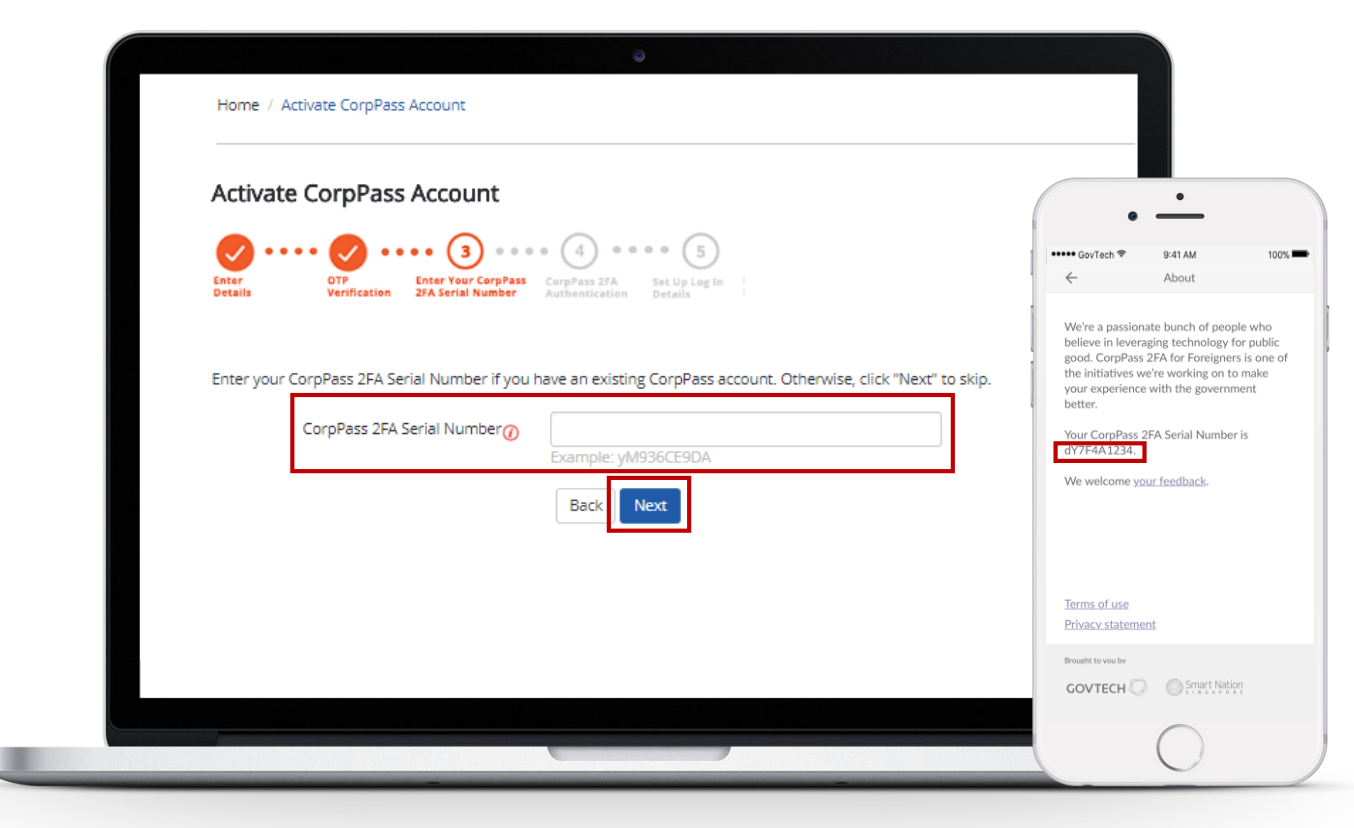

If you have an existing CorpPass account, enter your **CorpPass 2FA Serial Number** that could be found in your CorpPass 2FA mobile app under Settings > About this app. Click 'Next'

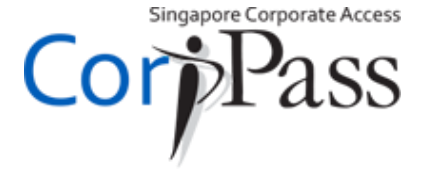

# Link CorpPass 2FA

02

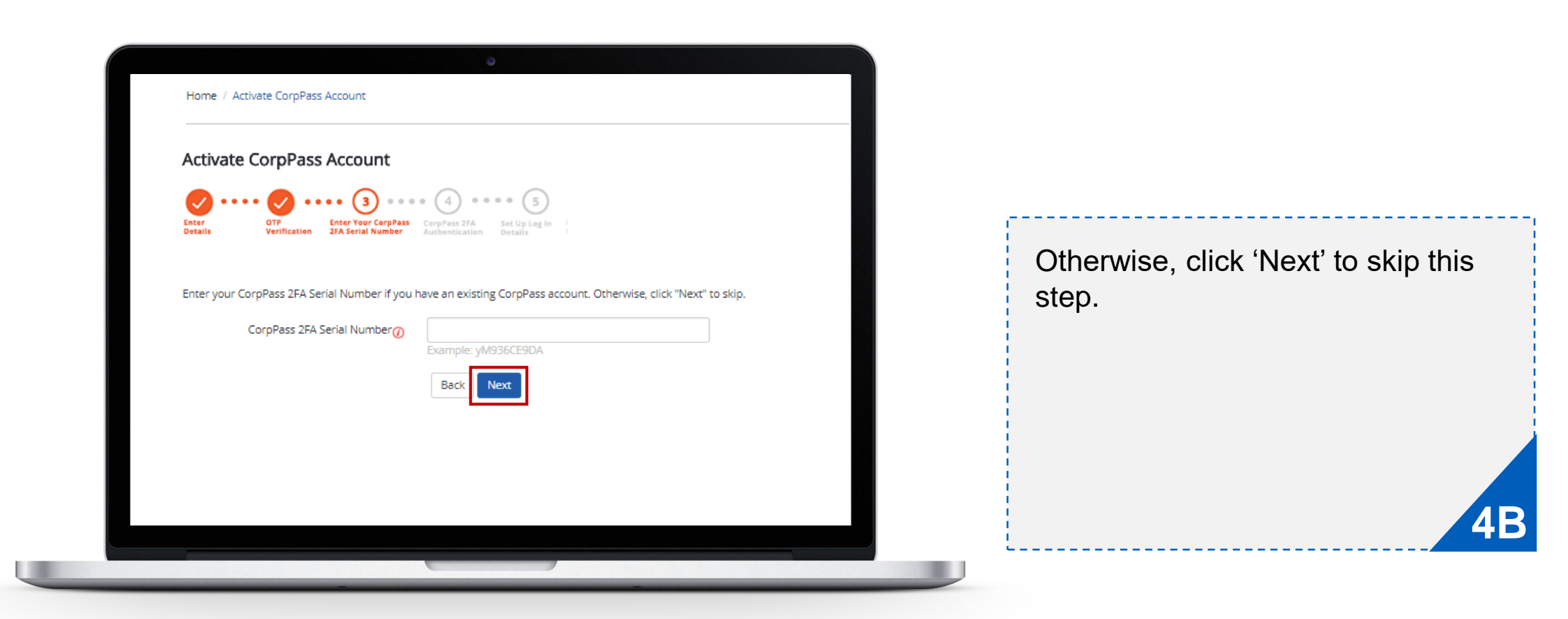

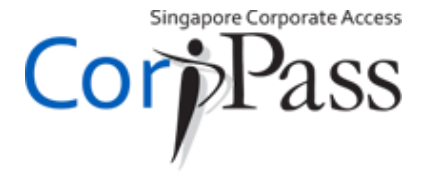

03

### **Setup Account Details**

| Activate         | CorpPas             | ss Account                                 |                                                             |  |
|------------------|---------------------|--------------------------------------------|-------------------------------------------------------------|--|
|                  |                     |                                            |                                                             |  |
| Enter<br>Details | OTP<br>Verification | Enter Your CorpPas<br>on 2FA Serial Number | CorpPass 2FA<br>Authentication     Set Up Log In<br>Details |  |
|                  |                     | CorpPass ID•                               | Evapola: CLADISCAZO                                         |  |
|                  |                     | New Password•                              |                                                             |  |
|                  | Re-ent              | ter New Password•                          |                                                             |  |
|                  |                     |                                            |                                                             |  |

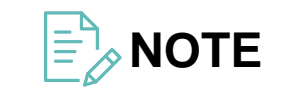

Your CorpPass Administrator might have set up your CorpPass ID. If so, this can no longer be changed.

Next, enter a CorpPass ID of your choice. Do note that this cannot be changed once submitted.

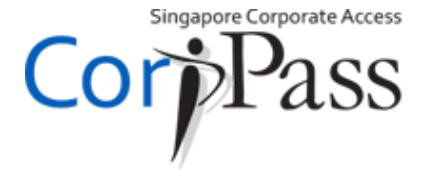

# **OI** Setup Account Details

| Activate CorpPass Account                                                                                                    | Home / Activate CorpPa               | ass Account                                               | ۵                                                                                                    |                 |                                                                                  |
|----------------------------------------------------------------------------------------------------|--------------------------------------|-----------------------------------------------------------|----------------------------------------------------------------------------------------------------|-----------------|----------------------------------------------------------------------------------|
| Very Dession   Very Dession   Very Dession <th>Activate CorpPas</th> <th>ss Account</th> <th></th> <th></th> <th></th> | Activate CorpPas                     | ss Account                                                |                                                                                                    |                 |                                                                                  |
| New Password*       Required         Re-enter New Password*       Required         X       8-24 characters         X       Alphabetic characters         X       Numeric characters         Optional         X       Special character (\$!#&@??h=_)                                                                                                    | Enter<br>Details OTP<br>Verification | Enter Your CorpPass<br>2FA Serial Number<br>CorpPass ID•@ | CorpPass 2FA<br>Authentication Set Up Log In<br>Details<br>Example: CLARISSA70                                                 | En<br>En<br>the | iter a password of your choice.<br>Isure that your password meets<br>e criteria. |
| Re-enter New Password•       Required         X 8-24 characters       X Alphabetic characters         X Alphabetic characters       Numeric characters         Optional       X Special character (\$!#&@??>=)                                                                                                    |                                      | New Password•                                             |                                                                                                    |                 |                                                                                  |
|                                                                                                    | Re-ent                               | ter New Password•                                         | Required<br>X 8-24 characters<br>X Alphabetic characters<br>Numeric characters<br>Optional<br>X Special character (\$!#&@?%=_) |                 | 5                                                                                |

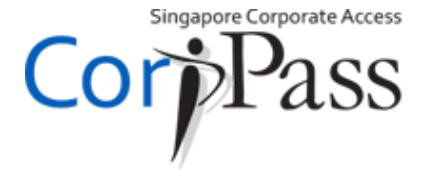

# **OI** Setup Account Details

| Activate Co      | rpPass Account                           |                                                         |       |                          |
|------------------|------------------------------------------|---------------------------------------------------------|-------|--------------------------|
| Enter<br>Details | OTP<br>Verification<br>ZFA Serial Number | CorpPass 2FA<br>Authentication Set Up Log In<br>Details | Re-en | ter your password then c |
|                  | CorpPass ID• 🕧                           | Example: CLARISSA70                                     | 'Subm | lit'.                    |
|                  | New Password•                            |                                                         |       |                          |
|                  | Re-enter New Password•                   |                                                         |       |                          |
|                  |                                          | Back Submit                                             |       |                          |

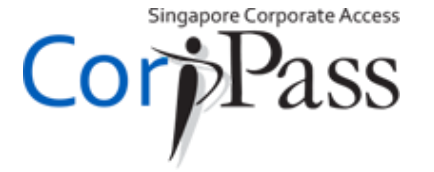

# o1 Setup Account Details

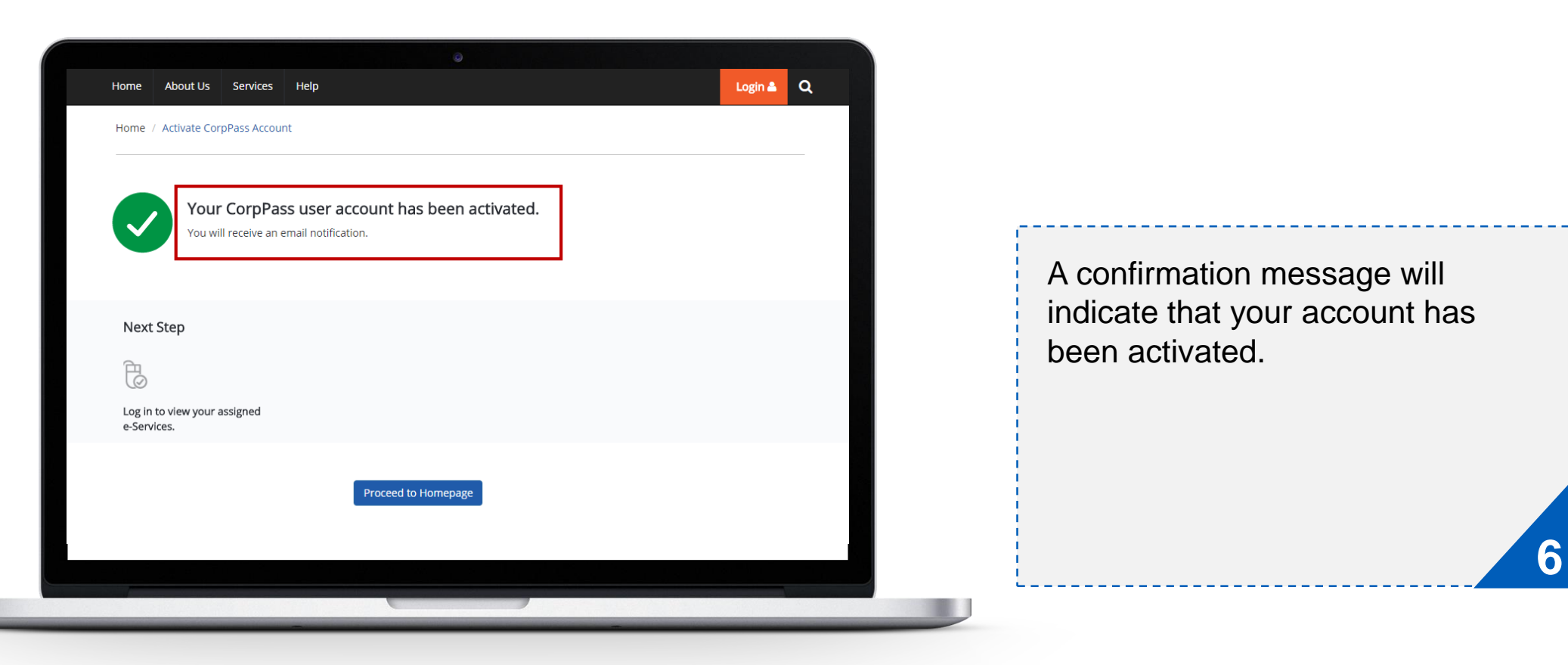

Singapore Corporate Access

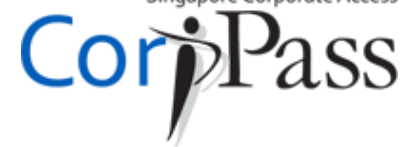

# END

Need help? More information is available at:

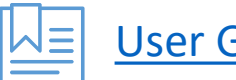

User Guides & Video Guides

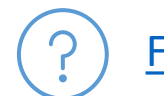

Frequently Asked Questions (FAQs)